# R. J. Tibrewal Commerce College Vastrapur, Ahmedabad-15 T.Y.B.COM – SEMESTER – V ACADEMIC SESSION – 2023-24

## Foundation Course – FC-301 – 'E-FILING OF INCOME TAX RETURN'

| 1. Who can file which type of Return of Income (ITR) |                                                                                                    |  |
|------------------------------------------------------|----------------------------------------------------------------------------------------------------|--|
|                                                      | Resident Individual whose:                                                                                                    |  |
|                                                      | • Total income does not exceed ₹ 50 lakh during the FY                                                                                |  |
|                                                      | • Income is from salary, one house property, family pension income,                                                                   |  |
|                                                      | agricultural income (up to ₹5000/-), and other sources, which include:                                                                |  |
|                                                      | <ul> <li>Interest from Savings Accounts</li> </ul>                                                                                    |  |
|                                                      | <ul> <li>Interest from Deposits (Bank / Post Office / Cooperative Society)</li> </ul>                                                 |  |
| Who can File ITR-1                                   | <ul> <li>Interest from Income Tax Refund</li> </ul>                                                                                   |  |
|                                                      | <ul> <li>Interest received on Enhanced Compensation</li> </ul>                                                                        |  |
|                                                      | <ul> <li>Any other Interest Income</li> </ul>                                                                                         |  |
|                                                      | <ul> <li>Family Pension</li> </ul>                                                                                                    |  |
|                                                      | • Income of Spouse (other than those covered under Portuguese Civil Code) or                                                          |  |
|                                                      | Minor is clubbed (only if the source of income is within the specified limits as                                                      |  |
|                                                      | mentioned above).                                                                                                    |  |
|                                                      | Individuals or HUFs who:                                                                                                    |  |
|                                                      | Are not eligible to file ITR-1 (Sahaj)                                                                                                |  |
|                                                      | • Do not have income from profit and gains of business or profession and also                                                         |  |
|                                                      | do not have income from profits and gains of business or profession in the                                                            |  |
|                                                      | nature of:                                                                                                    |  |
|                                                      | ○ interest                                                                                                    |  |
| Who can File ITR-2                                   | o salary                                                                                                    |  |
|                                                      | o bonus                                                                                                    |  |
|                                                      | <ul> <li>commission or remuneration, by whatever name called, due to, or</li> </ul>                                                   |  |
|                                                      | received by him from a partnership firm                                                                                               |  |
|                                                      | • Have the income of another person like spouse, minor child, etc., to be clubbed                                                     |  |
|                                                      | with their income – if income to be clubbed falls in any of the above                                                                 |  |
|                                                      | categories.                                                                                                    |  |
|                                                      | Individual and HUF who:                                                                                                    |  |
| Who can File ITR-3                                   | • Who is not eligible for filing ITR-1, 2 or 4                                                                                        |  |
|                                                      | Income from Business/Profession                                                                                                    |  |
|                                                      | As a partner in the firm                                                                                                    |  |
|                                                      | Resident Individuals, HUFs and Firms (other than LLPs) who:                                                                           |  |
|                                                      | Have income from Business and Profession which is computed on a presumptive                                                           |  |
| Mar and Pile ITD 4                                   | basis under                                                                                                    |  |
| who can file lik-4                                   | • Section 44AD                                                                                                    |  |
|                                                      | • Section 44ADA                                                                                                    |  |
|                                                      | • Section 44AE                                                                                                    |  |
|                                                      | • I total income not exceeding RS. So Lakii<br>Not for a person who (a) is a Director in a Company. (b) has hold any unlisted equity. |  |
|                                                      | shares at any time during the previous year (c) has any asset (including financial                                                    |  |
|                                                      | interest in any entity) located outside India (d) has signing authority in any account                                                |  |
|                                                      | located outside India (e) has income from any source outside India (f) is a person in                                                 |  |
|                                                      | whose case payment or deduction of tax has been deferred on ESOP. (g) who has any                                                     |  |
|                                                      | brought forward loss or loss to be carried forward under any head of income                                                           |  |
| Who can File ITR-5                                   | This form can be used by a Person being a (a) Firm (b) Limited Liability Partnershin                                                  |  |
|                                                      | (LLP) (c) Association of Persons (AOP) (d) Body of Individuals (BOI) (e) Artificial                                                   |  |
|                                                      | Juridical Person (AJP) (f) Local Authority (g) Representative Assessee (h) Cooperative                                                |  |
|                                                      | Society (i) Society registered under Societies Registration Act, 1860 or under any other                                              |  |
|                                                      | law of any State (j) Trust other than Trusts required to file Form ITR-7 (k) Estate of                                                |  |
|                                                      | Deceased Person (I) Estate of an Insolvent (m) Business Trust (n) Investments Fund                                                    |  |
|                                                      | <b>Note:</b> However, a person who is required to file the Return of Income u/s 139(4A) or                                            |  |
|                                                      | 139(4B) or 139(4D) shall not use this form.                                                                                           |  |
| Who can File ITR-6                                   | Companies not claiming exemption under section 11                                                                                     |  |
| Who can File ITR-7                                   | Person/companies required to furnished return under:                                                                                  |  |
|                                                      | [] (a) Section 139(4A) (b) Section 139(4B) (c) Section 139 (4C) (d) Section 139 (4D)                                                  |  |

## 2. What is e-Filing?

The process of electronically filing Income tax returns through the internet is known as e-Filing. Electronic Filing Scheme of Income-tax return was introduced first time w.e.f. AY: 2006-07 for the first time compulsorily for the Company assessee. Phase-wise it has become mandatory for various assessees over a period of time.

Income-tax Department has established an independent portal for e-filing of return of income. The taxpayers can log on to <u>https://www.incometax.gov.in</u> (Earlier it was. <u>www.incometaxindiaefilining.gov.in</u>) for e-filing the return of income. In order to e-file the return, the user (tax payer / assessee) has to register himself / herself / itself on the e-filing website / portal.

#### 3. Is it mandatory to file Income tax returns/forms electronically (E-Filing)?

Yes. E-filing of Returns/Forms is mandatory [except in case of a super senior citizen (whose age is 80 years or above at any time during the previous year) who furnishes the return either in ITR-1 or ITR-4] as stated below:

- A. In case of Individual or Hindu undivided family
  - a. Where accounts are required to be audited under section 44AB;
  - b. Where (a) is not applicable and the tax payer is other than a super senior citizen (whose age is 80 years or above at any time during the previous year) who furnishes the return either in ITR-1 or ITR-4

Note: (1) In cases covered by A (a) above, the return is required to be e-Filed under digital signature (DSC) and (2) In cases covered by A (b) above, the return is required to be e-Filed using any one of the three manners namely (i) Digital Signature Certificate (DSC) or (ii) Electronic Verification Code (EVC), or (iii) Verification of the return in Form ITR-V.

- B. In all cases of Company the return is required to be e-Filed under digital signature (DSC)
- C. In the case of a person required to file ITR-7:
  - a. For a political party the return is required to be e-Filed under digital signature (DSC)
  - b. In any other case of ITR 7, the return is required to be e-Filed using any one of the three manners namely (i) DSC or (ii) EVC or (iii) ITR V
- D. In case of Firm or Limited Liability Partnership or any person (other than a person mentioned in A, B & C above) who are required to file return in Form ITR-5
  - a. Where accounts are required to be audited under section 44AB, the return is required to be e-Filed under DSC
  - b. In any other case the return is required to be e-Filed using any one of the three manners namely (i) DSC or (ii) EVC or (iii) ITR V.

## 4. How to Register?

Registration helps in creating a user account in the e-Filing portal. Taxpayer needs to register on the e-Filing website to leverage the services such as filing ITR, tax deducted details, refund status and so on. Briefly, taxpayer can track all tax-related activities on this website. Select the Taxpayer's user type to register on e-Filing

#### For Individual Users

#### Prerequisite

Before taxpayers start registration, ensure the following details should be hand-in-hand.

- Valid PAN
- Valid Mobile Number
- Valid Current Address
- Valid Email Address, preferably your own

| Page 2 of 7 | Foundation Course – FC-301 – 'E-FILING OF INCOME TAX RETURN' - RJTCC |
|-------------|----------------------------------------------------------------------|
|-------------|----------------------------------------------------------------------|

### **Persons Incompetent to Register**

Minor, lunatic or idiot and those who are barred by Indian Contract Act, 1872

#### **Registration Process**

| Step 1 | Visit the 'e-Filing' Portal                                                                                                    |  |
|--------|----------------------------------------------------------------------------------------------------|--|
| Step 2 | Click ' <b>Register Yourself'</b> button located at right side of the Home Page.                                                                                                    |  |
| Step 3 | Select the user type as 'Individual' $\Rightarrow$ Click Continue                                                                                                    |  |
| Step 4 | Provide the following basic details: (a) PAN; (b) Surname, First Name and Middle Name; (c) Date of<br>birth, and (d) Residential Status                                                                                                    |  |
| Step 5 | Click 'Continue'                                                                                                    |  |
| Step 6 | <ul> <li>Fill in the following mandatory details:</li> <li>Password Details</li> <li>Contact Details</li> <li>Current Address</li> <li>Click 'Submit'</li> </ul>                                                                                                    |  |
| Step 7 | After registration,<br>For Residents, a six-digit OTP1 and OTP2 will be shared on your mobile number and email ID,<br>specified at the time of registration.<br>For Non-residents, OTP will be shared on your primary email ID, specified at the time of<br>registration. |  |
| Step 8 | Enter the correct OTP to complete the registration process                                                                                                    |  |

## **For HUF Users**

#### Prerequisite

The user must have the following mandatory details:

- Valid PAN Card
- Valid Mobile Number
- Valid Email Address, preferably belonging to KARTA\* Karta means senior most male member in the family. He is the person who takes care of day-to-day expenses of the family looks after the family and protects the joint family properties. No outsider or stranger can become a Karta.

#### **Registration Process**

| Step 1 | Visit the 'e-Filing Portal                                                                                                    |                                                                      |
|--------|----------------------------------------------------------------------------------------------------|----------------------------------------------------------------------|
| Step 2 | Click <b>'Register Yourself'</b> button located at right side of the Home Page.                                                                                                    |                                                                      |
| Step 3 | Select the user type as 'HUF' $\Rightarrow$ Click Continue                                                                                                    |                                                                      |
| Step 4 | Provide 'PAN of the HUF', 'Name of HUF', and 'Date of Incorporation'                                                                                                    |                                                                      |
| Step 5 | Click 'Continue'                                                                                                    |                                                                      |
|        | Fill in the following details:                                                                                                    |                                                                      |
| Step 6 | <ul> <li>Password Details</li> <li>PAN Details of Karta</li> </ul>                                                                                                    | <ul> <li>Contact Details of Karta</li> <li>Address of HUF</li> </ul> |
|        | Click 'Submit'                                                                                                    |                                                                      |
| Step 7 | After registration,<br>For Residents, a six-digit OTP1 and OTP2 will be shared on your mobile number and email ID, specified<br>at the time of registration.<br>For Non-residents, OTP will be shared on your primary email ID, specified at the time of registration. |                                                                      |
| Step 8 | Enter the correct OTP to complete the registration process                                                                                                    |                                                                      |

#### For Others than Individual and HUF Users

#### Prerequisite

The user must have the following mandatory details:

- Valid PAN Card
- Valid Mobile Number
- Valid Email Address, preferably belonging to Principal contact person

#### **Registration Process**

| Step 1 | Visit the 'e-Filing' Portal                                                                                        |
|--------|----------------------------------------------------------------------------------------------------|
| Step 2 | Click 'Register Yourself' button located at right side of the Home Page.                                           |
| Step 3 | Select the following category under 'Other than individual and HUF', as per the PAN status: $\circ$ <b>Company</b> |

|        | <ul> <li>Body of Individuals (BOI)</li> <li>Local Authority</li> <li>Firm</li> <li>Trust</li> <li>Association of Persons (AOP)</li> <li>Artificial Juridical Person</li> <li>Government</li> <li>Click Continue</li> </ul>                                             |
|--------|----------------------------------------------------------------------------------------------------|
| Step 4 | Provide <b>'PAN of the Organisation/Entity', 'Organisation Name'</b> , and <b>'Date of Incorporation'</b><br>In case of <b>'Company'</b> user, select the <b>'Type of company</b> '                                                                                    |
| Step 5 | Click 'Continue'                                                                                                    |
| Step 6 | Fill in the following details: (a) Password Details, (b) Personal Details of Principal Contact, (c) Contact<br>Details of Principal Contact, and (d) Address of Organisation/Entity – Then Click 'Submit'                                                              |
| Step 7 | After registration,<br>For Residents, a six-digit OTP1 and OTP2 will be shared on your mobile number and email ID, specified<br>at the time of registration.<br>For Non-residents, OTP will be shared on your primary email ID, specified at the time of registration. |
| Step 8 | Enter the correct OTP to complete the registration process                                                                                                    |

## 5. How to Login?

The Login service enables a registered user of the e-Filing portal to access the e-Filing portal and all the services provided within the portal. There are various methods to login to the e-Filing portal. All the login methods along with credentials to be entered are listed below:

| Login Method                                                                                                 | Credentials to be entered        |
|----------------------------------------------------------------------------------------------------|----------------------------------|
| OTP on Registered Mobile / email ID                                                                          | User ID (PAN) & Password         |
| Aadhaar OTP (including the case where e-Filing vault option is enabled)                                      | User ID (PAN)                    |
| Aadhaar Number (Only for Individual taxpayers)                                                               | User ID (Aadhaar)                |
| Net Banking (e-Filing vault higher security enabled)                                                         | User ID & Password               |
| Net Banking (e-Filing vault higher security NOT enabled)                                                     | Net Banking User ID and password |
| Static Password                                                                                              | User ID (PAN) & Password         |
| Bank / Demat Account EVC (e-Filing Vault Higher Security enabled)                                            | User ID (PAN) & Password         |
| DSC                                                                                                    | User ID (PAN) & Password         |
| ITD Mobile App - Scan QR Code*                                                                               | -                                |
| ITD Mobile App - Push Notification*                                                                          | -                                |
| ITD Mobile App-T-OTP*                                                                                        | -                                |
| Login using User ID – for CA, TAN User, ERI, External Agency                                                 | User ID (PAN) & Password         |
| Login using User ID – for ITDREIN User                                                                       | User ID (PAN) & Password         |
| Login using DSC (when e-Filing Vault Higher Security is enabled) – for CA,<br>TAN User, ERI, External Agency | User ID (PAN) & Password         |
|                                                                                                    |                                  |

\*Will be made available shortly

Note: The e-Filing Vault Higher Security options provide multi-factor authentication for login. The new e-filing portal mandates two factor authentication i.e. in addition to username and password, another authentication through OTP on e-filing registered primary mobile number / email ID or Aadhaar linked mobile needs to be entered. **In order to avoid** any hassle for taxpayers, who may not have access to such mobile number/email, the two-factor authentication will be disabled during the initial period. During this period, taxpayers are requested to update their personal mobile number and email ID as primary mobile / email in their profile to ensure smooth login once two factor authentication is enabled. The most commonly used method to login is briefly described below:

| Step 1 | Visit the 'e-Filing' Portal                                                                                                    |                       |                                                    |  |
|--------|----------------------------------------------------------------------------------------------------|-----------------------|----------------------------------------------------|--|
| Step 2 | Click <b>'Login'</b> button located at right side of the Home Page.                                                                                                    |                       |                                                    |  |
|        | Enter 'User ID*' (Note: The User Id differs based on the user type.                                                                                                    |                       |                                                    |  |
| Step 3 | S. No                                                                                                    | User Type             | What will be the User ID to Login                  |  |
|        | 1                                                                                                    | Individual            | Permanent Account Number (PAN) / Aadhaar<br>Number |  |
|        | 2                                                                                                    | Other than Individual | Permanent Account Number (PAN)                     |  |
| Step 4 | Confirm your secure message (This is the personalized message which is a proof of the fact that the website<br>you have accessed is genuine. By default, secure message is set by the portal. This can be updated by the user<br>in "Profile" post login.)       |                       |                                                    |  |
| Step 5 | Enter <b>'Password'</b> (Note: The password is set at the time of registration in the e-Filing portal)<br><b>Note:</b> If you do not remember your password, you can reset your password or you can login using OTP on<br>mobile number registered with Aadhaar. |                       |                                                    |  |

## 6. How to e-File ITR?

The user can file the Income Tax Return (ITR) in two ways: (1) Offline and (2) Online

1. **Offline:** Download the offline (HTML) utilities applicable to the ITR, fill the form offline, save the generated JSON file and then upload it.

To e-File the ITR using the offline utilities, firstly, user must download the Income Tax Return (ITR) file in any one of the following formats:

- Utility Excel based separate for each of the Seven ITR Types ITR-1 to ITR-7
- Offline (HTML) Utilities (a) Common Utilities for ITR 1 to 4, and (b) Separate Utilities for each of the three ITRs ITR 5 to ITR 7.

Perform the following steps to download the **Offline (HTML) Utilities** or **Utility Excel based**, then generate the JSON File:

| Step 1  | Visit the 'e-Filing' Portal                                                                                                    |
|---------|----------------------------------------------------------------------------------------------------|
| Step 2  | Go to the <b>'Downloads' -&gt;</b> Click <b>'Income Tax Returns' -&gt;</b> Select <b>'Assessment Year'</b>                                                                                                    |
| Step 3  | Select the appropriate option from the available options for ITR -1 to ITR-7 ⇒ Click the hyperlink<br>" <b>Utility</b> " [available under "Common Offline Utility [ITR 1 to ITR 4), ITR 5, ITR 6, ITR 7] or " <b>Utility</b><br><b>Excel Based</b> " [available under ITR 1, ITR 2, ITR 3, ITR 4, ITR 5, ITR 6, ITR 7] |
| Step 4  | Extract the download ZIP file $\Rightarrow$ Open the extracted ZIP file                                                                                                    |
| Step 7  | Enter all the Mandatory Fields $\Rightarrow$ Validate all the sheets / sections                                                                                                    |
| Step 8  | On successful validation, you will be able to Download and save <b>JSON</b> File.                                                                                                    |
| Step 9  | After saving the generated JSON, Upload the JSON file at e-Filing Portal, (see below)                                                                                                    |
| Step 10 | To view the uploaded forms, see below the section – 'How to View uploaded form'                                                                                                    |

## Procedure for uploading 'JSON' referred to in step 9 above

| Step 1  | Login to 'e-Filing' Portal                                                                                                    |  |
|---------|----------------------------------------------------------------------------------------------------|--|
| Step 2  | Go to the 'e-File' menu located at upper-left side of the page $\Rightarrow$ Click 'File Income Tax Return'                                                                                                    |  |
| Step 3  | Select the <b>'Assessment Year'</b> from the dropdown list<br>Select the option for <b>mode of filing</b> – Offline<br>Select the <b>'Filing Type'</b><br>Select the option for – "Are you audited u/s 44AB or political party as per section 13A?" – Yes or No<br>Select the <b>' Select ITR Type'</b> from the dropdown list<br>Then click "Continue"                                                                                                    |  |
| Step 4  | Select the option – "Offline (using HTML Utilities) and Click "Proceed"                                                                                                    |  |
| Step 4  | Attach the 'JSON File'                                                                                                    |  |
| Step 5  | On 'Complete Your Verification" Page, select one of the Three Options and Click "Continue"<br>It is mandatory to verify your return, and e-Verification (recommended option - e-Verify Now) is the<br>easiest way to verify your ITR – it is quick, paperless, and safer than sending a signed physical ITR-V to<br>CPC by post.<br>If you select e-Verify Later, you can submit your return, however, you will be required to e-Verify your<br>return within 120 days of filing of your ITR.<br>If you select Verify via ITR-V, you need to send a signed physical copy of your ITR-V to Centralized<br>Processing Centre, Income Tax Department, Bengaluru 560500 by normal / speed post within 120<br>days. |  |
| Step 6  | On the e-Verify page, select the option through which you want to e-Verify the return and<br>click Continue.<br>A success message is displayed along with a Transaction ID and Acknowledgement Number. You will<br>also receive a confirmation message on the email ID and mobile number registered on the e-Filing<br>portal. Your return is submitted and you will be able to download the Form by clicking the button for<br>the same                                                                                                    |  |
| Note: 1 | Choose any one of the following options to verify the Income Tax Return:<br><ul> <li>Digital Signature Certificate (DSC). (If you do not have DSC, see the procedure for registering the</li> </ul>                                                                                                    |  |

|         | DSC described here-in-after.)                                                                                                    |  |
|---------|----------------------------------------------------------------------------------------------------|--|
|         | o Aadhaar OTP                                                                                                    |  |
|         | <ul> <li>EVC using Prevalidate Bank Account Details</li> </ul>                                                                                                    |  |
|         | • EVC using Prevalidate Demat Account Details                                                                                                    |  |
|         | <ul> <li>Already generated EVC / Aadhaar OTP</li> </ul>                                                                                                    |  |
|         | • I don't want to e-verify this Income Tax Return and would like to send signed ITR-V through                                                                                                    |  |
|         | normal or speed post to "Centralized Processing Center, Income Tax Department, Bengaluru -                                                                                                    |  |
|         | 560500                                                                                                    |  |
|         | Click 'Continue'                                                                                                    |  |
| Note: 2 | Taxpayer will get an option to enter OTP for e-verifying the ITR, if an EVC or Aadhaar OTP option is chosen, <b>or</b> to attach DSC, if DSC option is chosen to e-verify the ITR. After successful submission, ITD will process your ITR and send an email confirmation stating the same |  |

# 2. **Online:** Enter the relevant data directly online at e-filing portal and submit it. Tax Payer can file ITR-1 and ITR-4 online

| Step 1  | Login to 'e-Filing' Portal                                                                                                    |
|---------|----------------------------------------------------------------------------------------------------|
| Step 2  | Go to the 'e-File' menu located at upper-left side of the page $\Rightarrow$ Click 'File Income Tax Return'                                                                                                    |
| Step 3  | Select the 'Assessment Year' from the dropdown list<br>Select the option for mode of filing – Offline<br>Select the 'Filing Type'<br>Select the option for – "Are you audited u/s 44AB or political party as per section 13A?" – Yes or No<br>Select the ' Select ITR Type' from the dropdown list<br>Then click "Continue"                                                                                                    |
| Step 4  | Select the option – "Online" and Click "Proceed"                                                                                                    |
| Step 5  | Choose the ITR Form from the drop-down list and fill up subsequent pages till "Preview and Submit your Return" Page                                                                                                    |
| Step 6  | On "Preview and Submit your Return" Page, enter the Place and tick mark the 'Verification' and click<br>"Proceed to Validation"                                                                                                    |
| Step 7  | On getting Validation successful message, click "Proceed To Verification"                                                                                                    |
| Step 8  | On 'Complete Your Verification'' Page, select one of the Three Options and Click "Continue"<br>It is mandatory to verify your return, and e-Verification (recommended option - e-Verify Now) is the<br>easiest way to verify your ITR – it is quick, paperless, and safer than sending a signed physical ITR-V<br>to CPC by post.<br>If you select e-Verify Later, you can submit your return, however, you will be required to e-Verify your<br>return within 120 days of filing of your ITR.<br>If you select Verify via ITR-V, you need to send a signed physical copy of your ITR-V to Centralized<br>Processing Centre, Income Tax Department, Bengaluru 560500 by normal / speed post within 120<br>days. |
| Step 9  | On the e-Verify page, select the option through which you want to e-Verify the return and click Continue.<br>A success message is displayed along with a Transaction ID and Acknowledgement Number. You will also receive a confirmation message on the email ID and mobile number registered on the e-Filing portal. Your return is submitted and you will be able to download the Form by clicking the button for the same                                                                                                    |
| Note: 1 | <ul> <li>Choose any one of the following options to verify the Income Tax Return:</li> <li>Digital Signature Certificate (DSC). (If you do not have DSC, see the procedure for registering the DSC described here-in-after.)</li> <li>Aadhaar OTP</li> <li>EVC using Prevalidate Bank Account Details</li> <li>EVC using Prevalidate Demat Account Details</li> <li>Already generated EVC / Aadhaar OTP</li> <li>I don't want to e-verify this Income Tax Return and would like to send signed ITR-V through normal or speed post to "Centralized Processing Center, Income Tax Department, Bengaluru - 560500</li> <li>Click 'Continue'</li> </ul>                                                             |
| Note: 2 | Taxpayer will get an option to enter OTP for e-verifying the ITR, if an EVC or Aadhaar OTP option is chosen, <b>or</b> to attach DSC, if DSC option is chosen to e-verify the ITR. After successful submission, ITD will process your ITR and send an email confirmation stating the same                                                                                                    |

## 7. Procedure for Registering Digital Signature Certificate (DSC)

| Step 1 | Log in to the e-Filing portal using your user ID and password.                                                            |  |
|--------|----------------------------------------------------------------------------------------------------|--|
| Step 2 | Go to the My Profile page from the Dashboard.                                                                             |  |
| Step 3 | Click Register DSC on the left side of the screen                                                                         |  |
| Step 4 | Enter the email ID linked with the DSC token. Select I have downloaded and installed emsigner utility and click Continue. |  |
| Step 5 | Select the Provider and Certificate. Enter Provider Password. Click Sign                                                  |  |
| Note   | On successful validation, a success message will be displayed with the option to go to the Dashboard                      |  |

## 8. How to view uploaded Form

| Step 1 | <u>Logon t</u> o 'e-Filing' Portal                                                                                                    |
|--------|----------------------------------------------------------------------------------------------------|
| Step 2 | Go to the <b>'E-File'</b> menu located at upper-left side of the page ⇒ <b>Income-Tax Returns</b> ⇒ Click <b>'View</b><br><b>Filed Returns'</b> |

## 9. How to Reset the Password?

The Forgot Password service is available to all registered users on the e-Filing portal. With this service, you can reset you e-Filing portal password with e-Filing OTP / Aadhaar OTP / Bank Account EVC / Demat Account EVC / Digital Signature Certificate (DSC) / Net Banking.

Prerequisites for availing this service

- Registered user on the e-Filing portal with valid user ID
- Additionally, refer to the below table for prerequisites for each option:

| Options                                                                                       | Prerequisites                                                                                                    |
|-----------------------------------------------------------------------------------------------|----------------------------------------------------------------------------------------------------|
| For resetting your password using OTP on mobile number registered with Aadhaar                | <ul> <li>PAN linked with Aadhaar (Individual taxpayer)</li> <li>PAN of the Principal Contact linked with Aadhaar (Other than<br/>Individual Taxpayers (except Company) and HUF)</li> </ul>                                                                                                    |
| For resetting your password using e-Filing<br>OTP on registered mobile number and email<br>ID | • Access to primary email ID and mobile number registered with e-Filing                                                                                                    |
| For resetting your password using bank account EVC                                            | <ul> <li>Access to your mobile number and email ID registered with<br/>your bank account</li> <li>Validated bank account</li> </ul>                                                                                                    |
| For resetting your password using Demat account EVC                                           | <ul> <li>Access to your mobile number and email ID registered with<br/>your Demat account</li> <li>Validated Demat account</li> </ul>                                                                                                    |
| For resetting your password using Digital<br>Signature Certificate (DSC)                      | <ul> <li>Valid and active DSC</li> <li>Downloaded and installed the emsigner utility (the utility can also be downloaded and installed while registering DSC)</li> <li>Plugged in DSC USB token in the computer</li> <li>The DSC USB token should be procured from a Certifying Authority provider</li> <li>The DSC USB token should be class 2 or class 3 certificate</li> </ul> |
| For resetting your password using Net<br>Banking                                              | <ul> <li>PAN linked with bank account</li> <li>Valid and active Net Banking account</li> <li>Net Banking option enabled using e-Filing Vault Higher<br/>Security service</li> </ul>                                                                                                    |

### **10. How to Change the Password?**

| Step 1 | <u>Logon t</u> o <b>'e-Filing'</b> Portal <u>www.incometaxindiaefiling.gov.in</u>                                                                     |
|--------|----------------------------------------------------------------------------------------------------|
| Step 2 | Go to the <b>'Profile Setting'</b> menu located at the upper-right side of the page $\Rightarrow$ Click <b>'Change Password'</b>                      |
| Step 3 | Enter 'Current Password' (Existing password) $\Rightarrow$ Enter 'New Password' $\Rightarrow$ Confirm the 'New Password' $\Rightarrow$ Click 'Submit' |

-X-X-X-X-X-

#### Page 1 of 6

# R. J. Tibrewal Commerce College Vastrapur Ahmedabad-15 T.Y.B.COM – SEMESTER – V ACADEMIC SESSION – 2023-24

## Foundation Course – FC – 301 – C: 'E-FILING OF INCOME TAX RETURN'

- 1. The website giving the details of electronic filing of returns in India is \_\_\_\_\_\_. (www.incometax.gov.in)
  - a. www.incometax.gov.in
  - b. www.incometaxindiaefiling.gov.in
  - c. www.itat.gov.in
  - d. www.mca21.gov.in
- For e-filing of income-tax return \_\_\_\_\_ utility is required to be downloaded. (Excel)
  - a. Excel
  - b. MS WORD
  - c. XML
  - d. XBRL
- For e-filing of income-tax return \_\_\_\_\_ utility is required to be downloaded. (HTML)
  - a. HTML
  - b. MS WORD
  - c. XML
  - d. XBRL
- 4. \_\_\_\_\_\_file is generated after furnishing of the details in return preparation utilities. (JSON File)
  - a. JSON file
  - b. XML file
  - c. WORD file
  - d. Excel File
- 5. For filing, the first time of IT return electronically \_\_\_\_\_\_ is to be created. (an account on efiling website)
  - a. an account on efiling website
  - b. an account on Taxmann website
  - c. an account on MCA Website
  - d. an account on ITAT Website
- 6. On successful uploading of IT return electronically, \_\_\_\_\_ is automatically generated. (acknowledgement details in ITR-V)
  - a. acknowledgement details in ITR-V
  - b. acknowledgement details in ITR-A
  - c. acknowledgement details in ITR-B
  - d. acknowledgement details in ITR-C

#### Page **2** of **6**

- 7. E-filing website / application provides quick link to \_\_\_\_\_\_. (Income tax calculator)
  - a. Income tax calculator
  - b. income calculator
  - c. wealth calculator
  - d. GST Calculator
- 8. E-filing website / application provides quick link to \_\_\_\_\_\_. (application of online PAN/TAN)
  - a. application of online PAN/TAN
  - b. application for GSTN
  - c. application for FRN
  - d. application for CIN
- 9. E-filing website / application provides quick link to \_\_\_\_\_. (E-payment of income tax)
  - a. E-payment of income tax
  - b. E-payment of GST
  - c. E-payment of Excise Duty
  - d. E-payment of Custom Duty
- 10. E-filing website / application provides quick link to \_\_\_\_\_\_. (Form 26AS)
  - a. Form 26AS
  - b. Form 26AB
  - c. Form 15H
  - d. Form 15G
- 11. Person having income from salary and interest more than Rs.5 lacs, the return is required to be electronically filed in Form No: \_\_\_\_\_. (ITR 1)
  - a. ITR-1
  - b. ITR-5
  - c. ITR-6
  - d. ITR-7
- 12. Individual and HUF not having income from business or profession shall have to electronically file Form No: \_\_\_\_\_. (ITR 2)
  - a. ITR-2
  - b. ITR-4
  - c. ITR-5
  - d. ITR-6
- 13. Individuals and HUFs being partners in firm and not carrying business or profession in any proprietorship shall have to electronically file Form No: \_\_\_\_\_. (ITR 3)
  - a. ITR-3
  - b. ITR-4
  - c. ITR-5
  - d. ITR-7
- 14. Individual and HUF having presumptive business income from proprietary business or profession shall have to electronically file Form No: \_\_\_\_\_. (ITR 4)
  - a. ITR-4
  - b. ITR-5
  - c. ITR-6
  - d. ITR-7

- 15. When other pre-conditions are satisfied, ITR-4 can be used only if\_\_\_\_\_\_. (Total income does not exceed Rs. 50 Lakhs)
  - a. Total income does not exceed Rs. 50 Lakhs
  - b. Total income exceeds Rs. 50 Lakhs
  - c. Total income exceeds Rs. 25 Lakhs but does not exceed Rs. 50 Lakhs
  - d. Total income exceeds Rs. 10 Lakhs but does not exceed Rs. 75 Lakhs
- 16. For firms AOPs, BOIs and LLPs \_\_\_\_\_ return is to be filed. (ITR 5)
  - a. ITR-5
  - b. ITR-1
  - c. ITR-3
  - d. ITR-6
- 17. Companies, other than claiming exemption u/s 11, shall file Form No: \_\_\_\_\_ electronically. (ITR 6)
  - a. ITR-6
  - b. ITR-7
  - c. ITR-5
  - d. ITR-3
- 18. Persons including companies required to file return of income u/s 139(4A) shall have to electronically file Form No: \_\_\_\_\_. (ITR 7)
  - a. ITR-7
  - b. ITR-6
  - c. ITR-5
  - d. ITR-4
- 19. Persons including companies required to file return of income u/s 139(4B) shall have to electronically file Form No: \_\_\_\_\_. (ITR 7)
  - a. ITR-7
  - b. ITR-3
  - c. ITR-2
  - d. ITR-1
- 20. Persons including companies required to file return of income u/s 139(4C) shall have to electronically file Form No: \_\_\_\_\_. (ITR 7)
  - a. ITR-7
  - b. ITR-2
  - c. ITR-5
  - d. ITR-6
- 21. Persons including companies required to file return of income u/s 139(4D) shall have to electronically file Form No: \_\_\_\_\_. (ITR 7)
  - a. ITR-7
  - b. ITR-4
  - c. ITR-6
  - d. ITR-3

- 22. \_\_\_\_\_\_fields are mandatory while e-filing income tax return. [fields marked with asterisk (\*)]
  - a. fields marked with asterisk (\*)
  - b. fields marked with number sign (#)
  - c. fields marked with '@'
  - d. fields marked with '&'
- 23. Date of birth format in the ITR is \_\_\_\_\_. (DD/MM/YYYY)
  - a. DD/MM/YYYY
  - b. DD/MMM/YYYY
  - c. DD/MM/YY
  - d. DD/MMM/YY
- 24. Assessees filing the returns electronically without using DSC or EVC have to submit the verification of return in Form ITR-V within \_\_\_\_\_ days to the Central Processing Centre of IT Department. (120)
  - a. 120
  - b. 72
  - c. 90
  - d. 150
- 25. If revised return is filed then \_\_\_\_\_ is to be given mandatorily. (acknowledgement Number of Original Return submitted)
  - a. acknowledgement Number of Original Return submitted
  - b. transaction ID
  - c. Document Identification Number (DIN)
  - d. Service Request Number (SRN)
- 26. E-filing of income-tax return is governed by \_\_\_\_\_ of the Income-tax Rules, 1962. [Rule 12(3)]
  - A. Rule 12(3)
  - B. Rule 13(3)
  - C. Rule 14(3)
  - D. Rule 22(3)
- 27. While filing the ITR electronically, at least \_\_\_\_\_ bank account number Is required to be filled up \_\_\_\_\_. (One, Mandatorily)
  - a. One, Mandatorily
  - b. Two, Mandatorily
  - c. One, Optionally
  - d. Two, Optionally
- 28. Without \_\_\_\_\_\_ and \_\_\_\_\_ user cannot log in to e-filing website. (User ID, Password)
  - a. User ID, Password
  - b. User ID, Birthdate
  - c. Birthdate, Father's Name
  - d. Birthdate, Password

- 29. Macros in Excel sheet before entering data is required to be \_\_\_\_\_. (Enabled)
  - a. Enabled
  - b. Disabled
  - c. None of the given option
- 30. To view the download Form 26AS in PDF format, \_\_\_\_\_\_ is the password in \_\_\_\_\_\_ format. (birth date / formation date, DDMMYYYY)
  - a. birth date / formation date, DDMMYYYY
  - b. birth date / formation date, DDMMMYYY
  - c. birth date / formation date, DDMMYY
  - d. birth date / formation date, DDMMMYY
- 31. To know your Jurisdictional ward, \_\_\_\_\_ is mandatory. (Only PAN)
  - a. Only PAN
  - b. Only TAN
  - c. PAN or TAN
  - d. PAN and TAN
- 32. Assessee can know their ward from \_\_\_\_\_\_ functionality of the e-filing web site. (Know your Jurisdictional A.O.)
  - a. Know your Jurisdictional A.O.
  - b. Know your TAN
  - c. Verify your PAN Details
  - d. ITR Status
- 33. Audit Report in Form No: 3CA / 3CB / 3CD / 3CEB / 10B / 29B is now \_\_\_\_\_ required to be \_\_\_\_\_\_ filed. (Mandatorily, electronically)
  - a. Mandatorily, electronically
  - b. Mandatorily, physically
  - c. Optionally, electronically
  - d. Optionally, physically
- 34. In all cases of Individual (other than Super Senior Citizen furnishing ITR1 or ITR2) / HUF \_\_\_\_\_\_\_ is mandatorily required to e-file the return. (Claiming refund)
  - a. Claiming refund
  - b. Paying self-assessment tax
  - c. Not claiming refund
  - d. Not paying self-assessment tax
- 35. E-verification of e-filed return can be done using \_\_\_\_\_. (OTP or Net banking Log in or Aadhar linked OTP)
  - a. OTP or Net banking Log in or Aadhar linked OTP.
  - b. Only OTP
  - c. Only Net banking Log in
  - d. Only Aadhar linked OTP
- 36. Where accounts are required to be audited under section 44AB, the return is required to be e-Filed \_\_\_\_\_\_\_. (Compulsorily using DSC)
  - a. Compulsorily using DSC
  - b. Compulsorily using EVC
  - c. Compulsorily using Aadhar linked OTP
  - d. Compulsorily signing ITR-V

- 37. The return is required to be e-Filed under digital signature (DSC) \_\_\_\_\_. (In case of all companies)
  - a. In case of all companies
  - b. In case of all Firms
  - c. In case of all persons filing ITR-7
  - d. In case of all Individuals

38. Where return is not electronically verified, ITR – V is to be sent to \_\_\_\_\_. (CPC)

- a. CPC
- b. CBDT
- c. ITO
- d. DCIT
- 39. Out of the following, who is not competent to be registered for the purpose of efiling of ITR? (Lunatic)
  - a. Lunatic
  - b. Male / female above the age of 80 years
  - c. Male / female above the age of 90 years
  - d. Male / female above the age of 100 years
- 40. For registration of HUF as user for the purpose of e-filing of ITR \_\_\_\_\_. (PAN of HUF and PAN of the Karta are mandatorily required)
  - a. PAN of HUF and PAN of the Karta are mandatorily required
  - b. PAN of the Karta is mandatorily required
  - c. PAN of all the male members of the HUF are mandatorily required
  - d. PAN of all the female members of the HUF are mandatorily required
- 41. For registration of other than Individual /HUF as user for the purpose of e-filing of ITR \_\_\_\_\_. (Name of the entity, PAN of the entity and Date of Incorporation of the entity all the three are mandatorily required)
  - a. Name of the entity, PAN of the entity and Date of Incorporation of the entity all the three are mandatorily required
  - b. Name of the entity, PAN of the entity and Date of Incorporation of the entity Out of the three, two are mandatorily required
  - c. Name of the entity, PAN of the entity and Date of Incorporation of the entity Out of the three, one is mandatorily required
- 42. When the user wants to e-file the return using DSC, it has to first register the DSC on the web site under the \_\_\_\_\_ Menu. (Profile Setting)
  - a. Profile Setting
  - b. e-Proceeding
  - c. Compliance
  - d. e-File
- 43. Uploaded forms can be viewed using the option available under\_\_\_\_\_ Menu on the web portal. (e-File)
  - a. e-File
  - b. My Account
  - c. e-Proceeding
  - d. Compliance